# **R** ZUbdle

Servicios Contables por Internet S.A. de C.V.

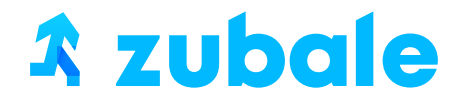

# ¿CÓMO OBTENER LOS ARCHIVOS CSD? (CERTIFICADO DE SELLO DIGITAL)

## xzubale

### **1. INGRESAR AL PROGRAMA CERTIFICA**

Deberá de ingresar al programa Certifica, para ello necesitas que el contribuyente te proporcione sus archivos y el password de la e.firma.

#### L Centifica

Seleccione la opción deseada:

Requerimiento de Generación de Firma Electrónica Requerimiento de Renovación de Firma Electrónica Envio de solicitud de Renovación de Firma Electrónica Solicitud de Certificados de Sello Digital (CSD)

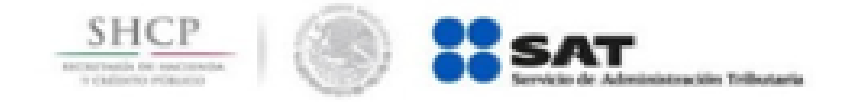

### 2. SELECCIONA EL APARTADO QUE SE DENOMINA "SOLICITUD DE CERTIFICADO DE SELLO DIGITAL (CSD)

Deberá de ingresar al programa Certifica, para ello necesitas que el contribuyente te proporcione sus archivos y el password de la e.firma.

#### 🐰 Cetifica

Seleccione la opción deseada:

Requerimiento de Generación de Firma Electrónica Requerimiento de Renovación de Firma Electrónica Envío de selleitad de Renovación de Firma Dectrónica Solicitud de Certificados de Sello Digital (CSD)

providents, by pasturery

### **3. CARGA DE LA E.FIRMA (ANTES FIEL)**

En este apartado es importante poder **tener bien identificado el archivo de la e.firma** para seleccionar el archivo correcto con extensión .cer, primero enviará a la pantalla, en donde se observan la fase de validación de certificado e.firma.

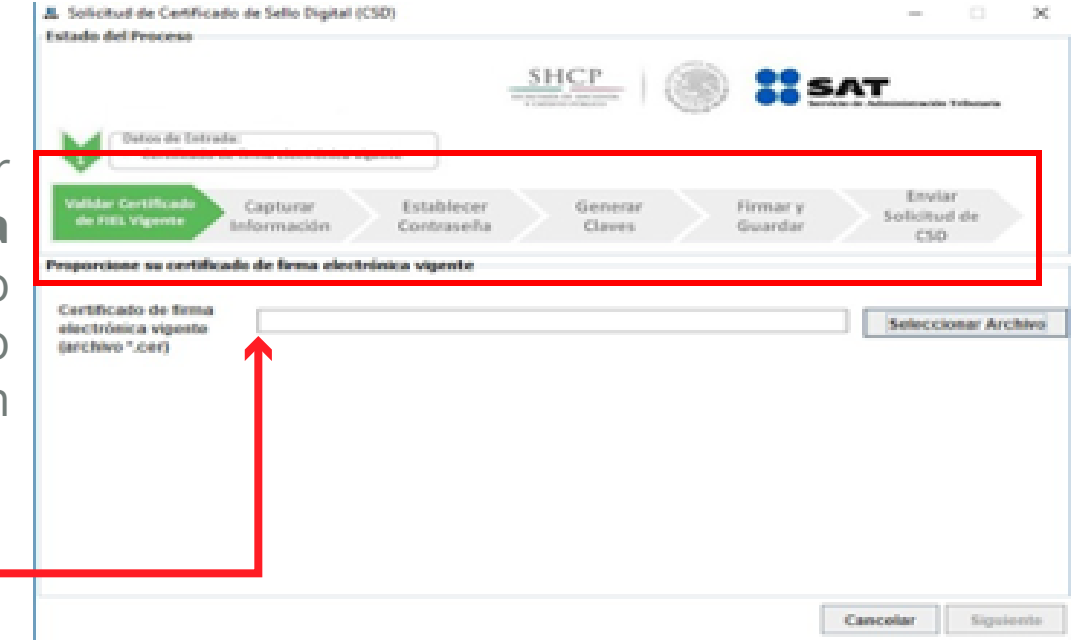

#### 4. SELECCIONA LA E.FIRMA

**Selecciona el archivo e.firma** con la extensión .cer, y posterior seleccionar el botón Abrir para adjuntar el archivo seleccionado y continuar, pulsar el botón.

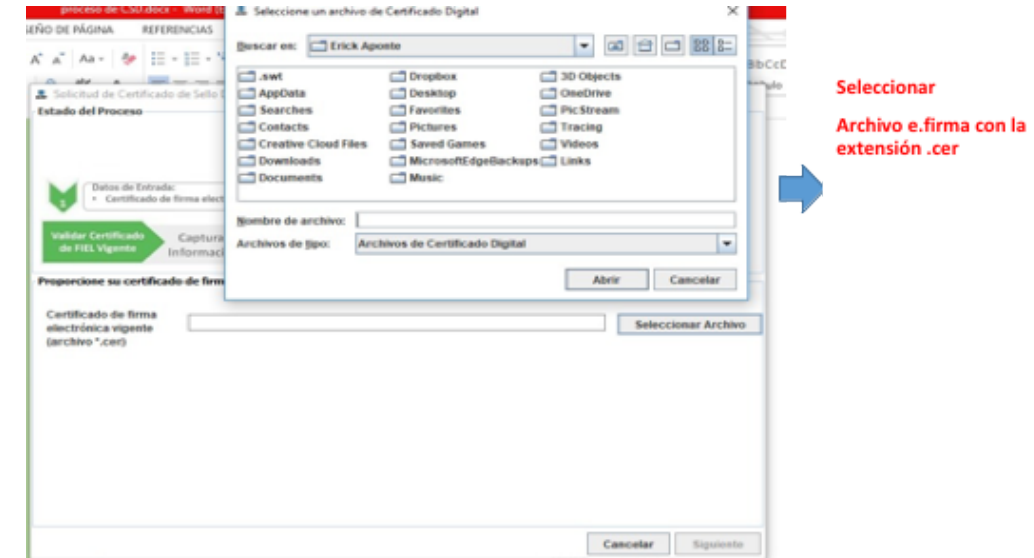

### 5. EMISIÓN DE ARCHIVO CON EXTENSIÓN SDG.

En esta etapa procederemos a registrar la contraseña para el archivo CSD, en este punto del proceso se debe de tener en actividad la pantalla hasta completar el 100% (mover el mouse), con el fin de que se genere el archivo .sdg del certificado de sello digital (CSD).

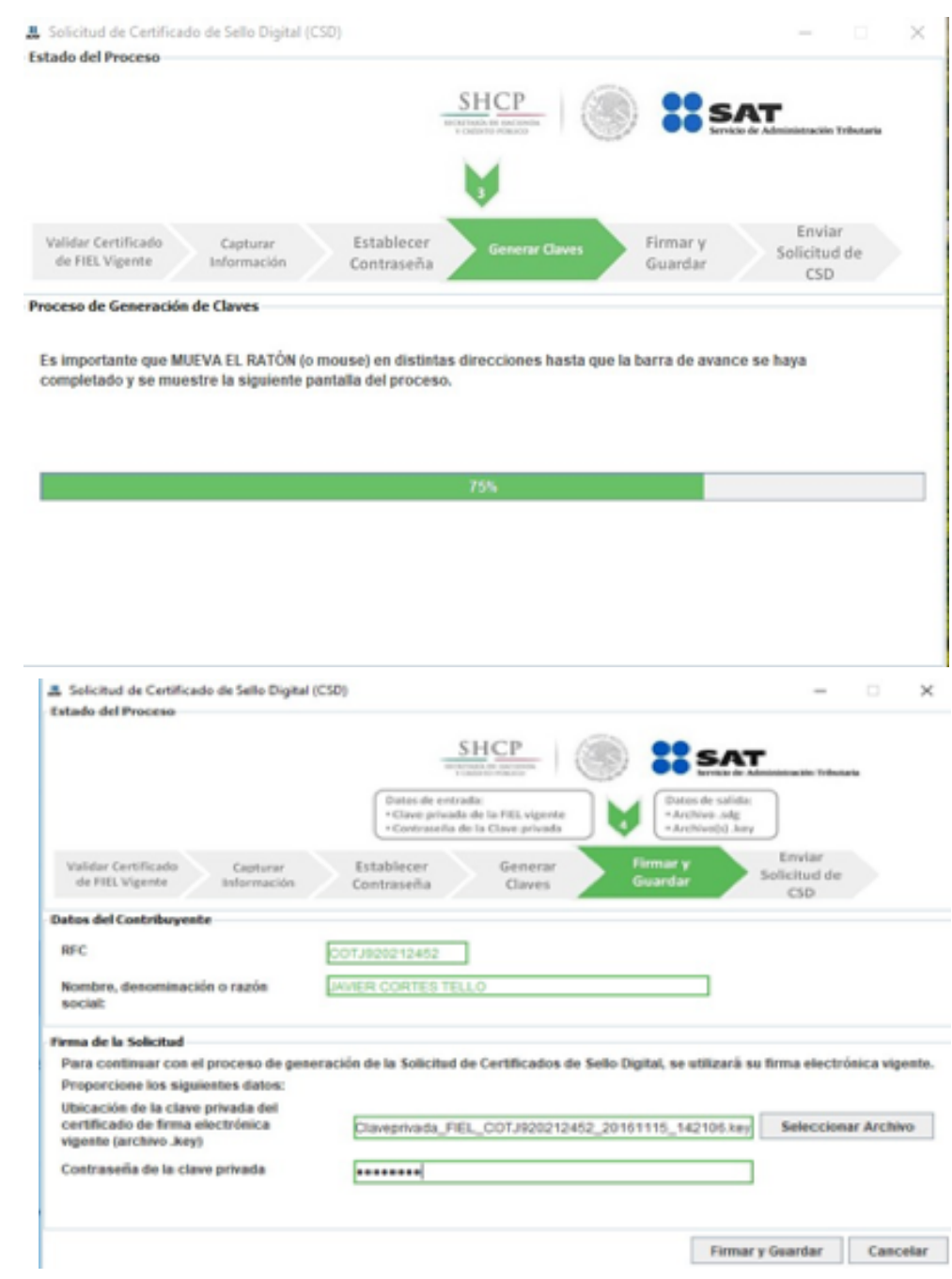

### 6. CONFIRMAR PASSWORD

En esta etapa del proceso, se confirma el password de la e.firma con el archivo .key del archivo e.firma. y seleccionar el botón firma y guardar.

### 7. DESCARGA ARCHIVO .SDG DEL CERTIFICADO DEL SELLO DIGITAL

En este apartado, el programa solicita descargar el archivo .sdg del certificado del sello digital, mismo que se debe de resguardar en la misma carpeta que se tiene la e.firma, para su fácil acceso y tener todos los archivos del cliente en una sola carpeta.

|                                        |                       | SHCP                          | 9 ::    | SAT                | ción Tributaria |
|----------------------------------------|-----------------------|-------------------------------|---------|--------------------|-----------------|
| ſ                                      | L Seleccione un direc | torio                         |         | >                  | <               |
|                                        | Buscar en: 📑 FIEL     | _COTJ920212452_20161115142106 | - 6 6   | 3 - 88 8-          |                 |
| Validar Certificado<br>de FIEL Vigente |                       |                               |         | ar<br>d de         |                 |
| atos del Contribuy                     |                       |                               |         |                    |                 |
| RFC                                    |                       |                               |         |                    |                 |
| Nombre, denomina<br>social:            |                       |                               |         |                    |                 |
| irma de la Solicitud                   |                       |                               |         |                    |                 |
| Para continuar con                     | Nombre de carpeta:    | csd_Javier Cortes             |         | lectrónica vigente |                 |
| Proporcione los si                     | Archivos de tipo:     | Todos los Archivos 👻          |         |                    |                 |
| Ubicación de la cla                    |                       |                               | Guardan | Cancelar           | ccionar Archivo |

### 8. SOLICITUD DE GENERACIÓN DE ARCHIVO .CER DE CERTIFICADO DE SELLO DIGITAL.

En la última etapa de este proceso, es enviar la solicitud de la creación del archivo .cer para su descarga posterior.

| . Solicitud de Certificado de Sello Digital (CSD)                               |                                                   |                        | - 0                               | ×       |
|---------------------------------------------------------------------------------|---------------------------------------------------|------------------------|-----------------------------------|---------|
| stado del Proceso                                                               | SHCP<br>BICATABLE OF DECEMBER<br>FOLDERED PROJECT | Datos de entrad        | SAT<br>mike de Administración Tr  | Butaria |
| Validar Certificado Capturar Estableco<br>de FIEL Vigente Información Contrasei | r Generar<br>ia Claves                            | Firmar y<br>Guardar    | S<br>Enviar<br>Solicitud d<br>CSD | e       |
| atos del Contribuyente                                                          |                                                   |                        |                                   |         |
| RFC: COTJ920                                                                    | 212452                                            |                        |                                   |         |
| Nombre, denominación o razón social: UAVIER CI                                  | ORTES TELLO                                       |                        |                                   |         |
| nvío de solicitud de CSD                                                        |                                                   |                        |                                   |         |
| Para concluir el proceso de generación de Certificado                           | s de Sello Digital, deb                           | e enviar el archivo de |                                   |         |
| solicitud (.sdg) a través de la página del SAT en Intern                        | et, utilizando el Servio                          | cio CertiSAT WEB       |                                   |         |
| Requerirá de su firma electrónica o RFC y contraseña                            | para ingresar al siste                            | ema.                   |                                   |         |
| Su solicitud quedo guardada en la siguiente ruta:                               |                                                   |                        |                                   |         |
|                                                                                 |                                                   | 100 00400047 400700    | Zada                              |         |

## **x zubale**

### 9. SOLICITUD DE DESCARGA ARCHIVO .CER DE CERTIFICADO DE SELLO DIGITAL

Tendrás que ingresar a la página del SAT **http://omawww.sat.gob.mx** en el apartado de TRÁMITES y lo canalizará a otra página, donde deberá de localizar el apartado de destacado y seleccionar CertiSAT, mismo que aparecerá una pantalla enseguida para ingresar el RFC del cliente y su clave SAT o de lo contrario seleccionar la e.firma para ingresar a la pestaña para descargar el archivo .cer

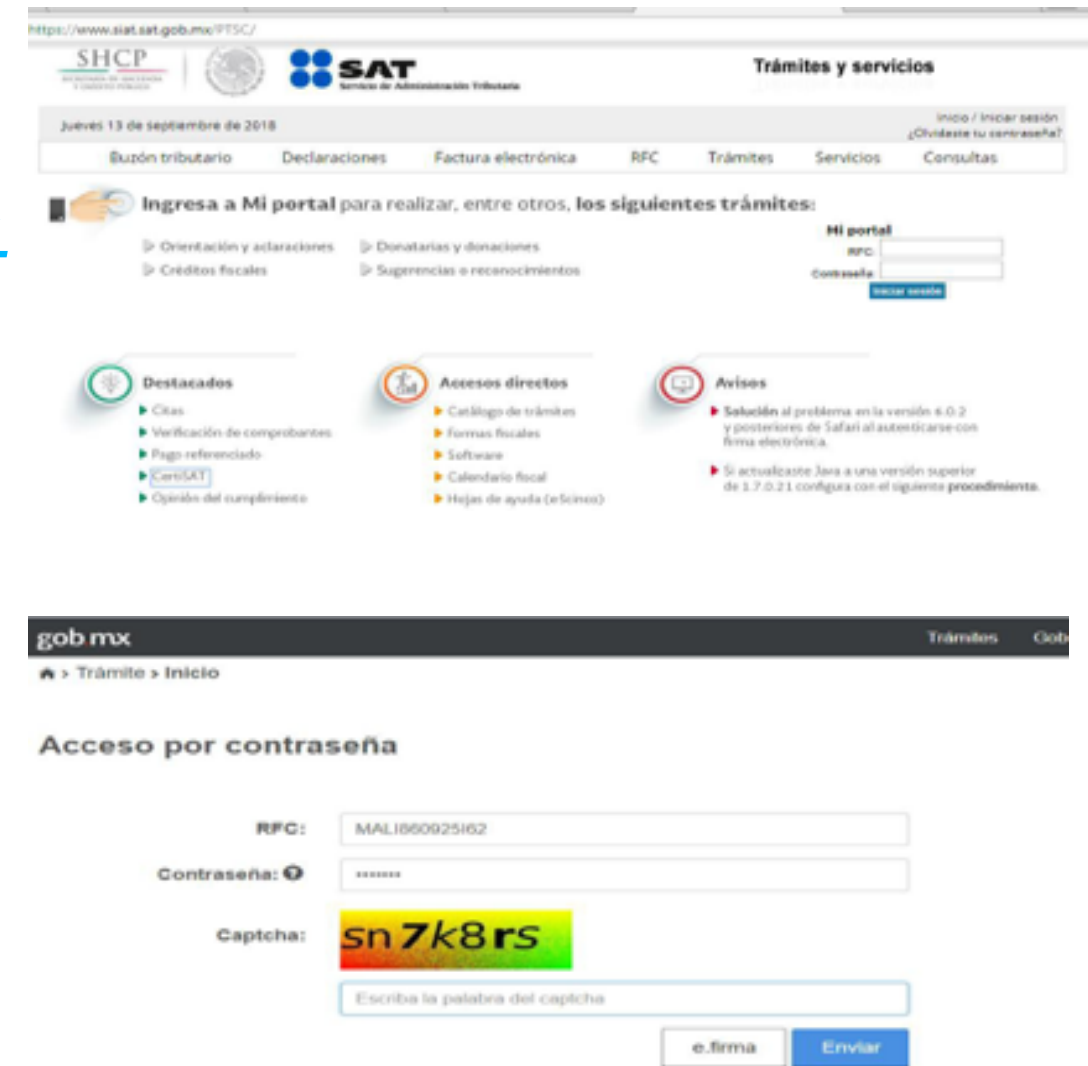

### **10. DESCARGA ARCHIVO .CER DE CERTIFICADO DE SELLO DIGITAL.**

En esta pantalla se debe seleccionar el apartado Envío de solicitud de certificado de sello digital

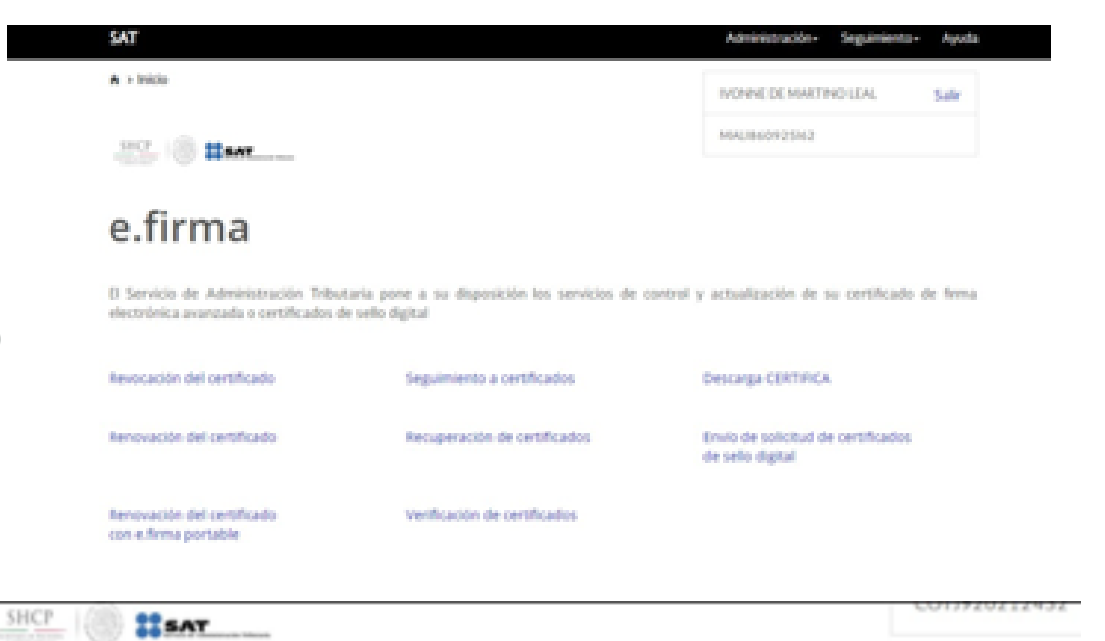

En este apartado se debe seleccionar el archivo .sdg que se emitía en el apartado 8 de este mismo proceso y seleccionar el botón azul: Enviar requerimiento.

### Certificado de sello digital

Para solicitar la generación de sus certificados de sello digital, debe generar previamente su archivo ensobretado (\*.sdg) que contiene los requerimientos de certificados de sello digital mediante la aplicación CERTIFICA

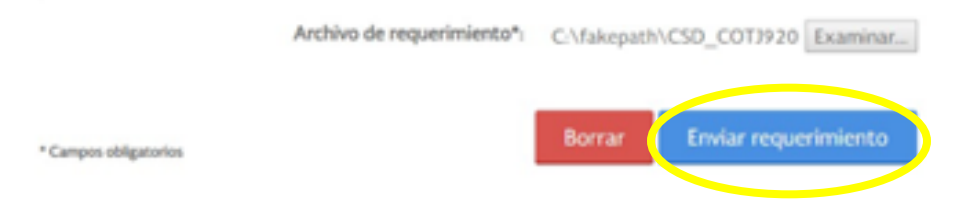

#### 

#### Certificado de sello digital

Para solicitar la generación de sus certificados de sello digital, debe generar previamente su archivo ensobretado (".sdg) que contiene los requerimientos de certificados de sello digital mediante la aplicación CERTIFICA.

#### Certificado de sello digital

Tome nota del número de operación que ampara su trámite. Para consultar la situación en que se encuentra su trámite de generación de certificados de sello digital, oprima el botón Seguimiento.

| * Número de operación | 180800218402 |             |
|-----------------------|--------------|-------------|
|                       |              |             |
| * Campos requeridos   |              | Seguimiento |

Para consultar la situación en que se encuentra su trámite de generación, revocación o renovación de certificado de firma electrónica avanzada o certificado de sellos digitales, proporcione su número de operación

#### Seguimiento a certificados

Situación actual de la operación de certificados de sello digital. Para obtener los certificados generados haga clic sobre el número de operación original.

| Número de Operación Original.<br>Comprobante |                                                      | 180800218402<br>Acuse de recibo por solicitud de trámite de Solicitud de Certificado<br>de Solio Dieital |  |  |
|----------------------------------------------|------------------------------------------------------|----------------------------------------------------------------------------------------------------|--|--|
| Detaile de la                                | os centificados de sel                               | lo digital                                                                                               |  |  |
| Fecha<br>generación                          | Estado                                               | Archivo requerimiento                                                                                    |  |  |
| 2018-08-<br>17<br>17:01:13                   | Certificado<br>Digital generado.<br>Consúltelo en la | CSD_lavier_Cortes_C0T3920212452_20180817_165434s.req                                                     |  |  |

página de Internet.

Regresar

Por ultimo nos canalizara la siguiente pantalla con el número del CSD generado y se debe seleccionar el botón azul (seguimiento), el cual mostrara en pantalla la descarga del acuse de dicho movimiento y el archivo .cer, ambos se deben de resguardar en una carpeta en el apartado de CSD.